## İKİ FAKTÖRLÜ KİMLİK DOĞRULAMASI ADIMLARI

1. Internet tarayıcısı üzerinden <u>https://www.turkiye.gov.tr/</u> adresine erişilerek "**Giriş Yap**" butonuna tıklanır.

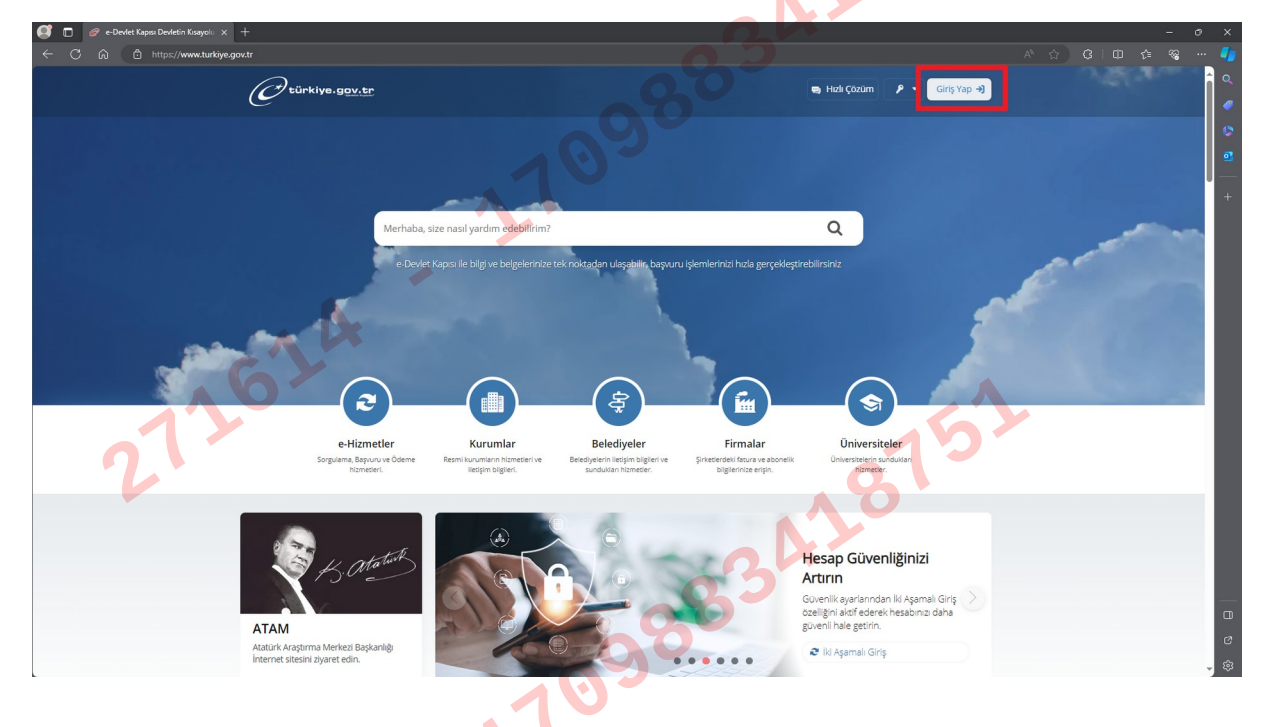

2. Açılan sayfada "T.C. Kimlik No" ve "e-Devlet Şifresi" bilgileri yazılarak "Giriş Yap" butonuna tıklanır.

| 🥰 🗖 🥔 e-Devlet Kapisi 🛛 🗙 🕂                    |                                                                                                    |                                                                   | - 0 ×         |
|------------------------------------------------|----------------------------------------------------------------------------------------------------|-------------------------------------------------------------------|---------------|
| ← C බ ඪ https://giris.turkiye.gov.tr/Giris/gir |                                                                                                    | A* {                                                              | 3 0 0 4 % - 🌗 |
| 21265                                          |                                                                                                    | 151                                                               | ର୍<br>ଜ<br>ହ  |
| 6                                              | e-Devlet Kapısı<br>kimlik doğrulama sistemi                                                                                                    | C türkiyo.gov.tr<br>e-Devlet Käpisi<br>https://www.titkiyo.gov.tr | +             |
|                                                | e-Devlet Şifresi Mobil İmza Elektronik İmza T.C. i                                                                                             | . Kimlik Kartu Internet Bankacılığı                               |               |
|                                                | T.C. Kimlik Numaranızı ve e-Devlet Şifrenizi kullanarak kimliğiniz doğ<br>kaldığınız yerden devam edebilirsiniz. e-Devlet Şifresi Nedir, Nasıl | oğrulandiktan sorra işleminize<br>I Almır?                        |               |
|                                                | * T.C. Kimlik No                                                                                                    |                                                                   |               |
|                                                |                                                                                                    | mda doğruladığınız cep<br>Jilirsiniz.                             |               |
|                                                | lintal Giris Va                                                                                                    | Şifremi Unuttum                                                   |               |
|                                                |                                                                                                    |                                                                   |               |
| A                                              |                                                                                                    |                                                                   |               |
|                                                |                                                                                                    |                                                                   | œ             |
|                                                | Intere consuments consumer statutes     Dijital DONÜŞÜM OFIŞI     © 2023, Ankara - Tüm Hakları Saklıdır     Gizl                               | zilik ve Güvenlik Hızlı Çözüm Merkezi                             | -<br>-        |
|                                                |                                                                                                    |                                                                   |               |

3.Giriş işlemi yapıldıktan sonra isminizin yanında yer alan oka tıklanıp, "İletişim Seçenekleri" seçilir.

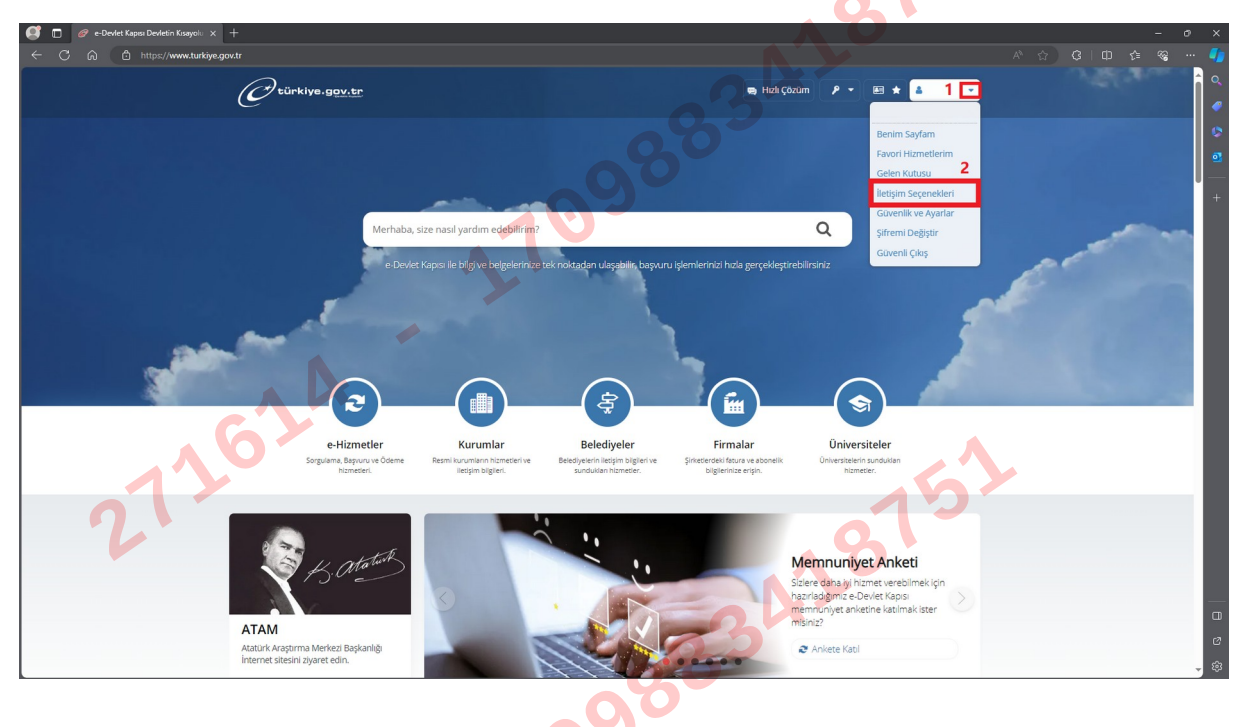

4. Açılan sayfada "Kimlikle Doğrula" butonuna tıklanır.

| 🥂 🗖 🥔 Ön Tanımlı Bilgilerim 🔶 | × +                                       |                                                                                                    | - 6             | o x   |
|-------------------------------|-------------------------------------------|----------------------------------------------------------------------------------------------------|-----------------|-------|
| ← C A A https://www.turkiyu   | e.gov.tr/iletisim-secenekleri-v2          |                                                                                                    | t≊ ≪ <b>a</b> • | ··· 🌗 |
|                               | Türkiye.gov.tr                            | 🖶 Hızlı Çözüm 👂 🔻 🔠 ★ Size nasıl yardım edebilirim? Q 🛔 👻                                                                                                    |                 | î ۹   |
|                               | e                                         |                                                                                                    |                 | 1     |
|                               | <ul> <li>İletişim Seçeneklerim</li> </ul> |                                                                                                    |                 | 0     |
|                               | C                                         |                                                                                                    |                 | •     |
|                               |                                           | Bana Öze Bilgilerim düvenlik Ayarları                                                                                                    |                 | +     |
|                               |                                           |                                                                                                    |                 |       |
|                               | Kimili Dibilarim                          | 12                                                                                                    |                 |       |
|                               | Kimik Digierim                            | Telefon Bilgilerim                                                                                                    |                 |       |
|                               | Adres Bilgilerim                          | Cep Telefonu Numarası                                                                                                    |                 |       |
|                               | İletisim Seceneklerim                     | Telefon numaranız SMS ile doğrulandı √                                                                                                    |                 |       |
|                               |                                           | e-Devlet Kapısı bilgilendirmelerinden faydalanmak ve PTT şubelerine gitmeden şifre yenileme süreçlerini tamamlamak                                                                                                    |                 |       |
|                               | Bilgilendirme Tercihleri                  | için SMS lle doğrulanmış teleton numaranız bulunmalıdır.                                                                                                    |                 |       |
|                               |                                           | Düzenle                                                                                                    |                 |       |
|                               |                                           |                                                                                                    |                 |       |
|                               |                                           |                                                                                                    |                 |       |
|                               |                                           | Kimlikle telefon numaranızı doğruladıktan sonra iki aşamalı gırış özelliğini açarak e-Devlet Kapisi hesabiniza daha güvenli<br>bir şekilde giriş yapabilirsiniz. Kimlikle telefon doğrulaması ile ilgili bilgi almak için tıklayınız. |                 |       |
|                               |                                           | Kimlikle Doğrula                                                                                                    |                 |       |
|                               |                                           |                                                                                                    |                 |       |
|                               |                                           |                                                                                                    |                 |       |
|                               |                                           | E-Posta Bilgierim                                                                                                    |                 |       |
|                               |                                           | Doğrulandı 🗸                                                                                                    |                 |       |
|                               |                                           | Digioario v                                                                                                    |                 | ø     |
|                               |                                           | bigilenuirme e-postalari kayui e-posta aurenze gonoeniecekur.                                                                                                    |                 | - 🕸   |
|                               | G                                         |                                                                                                    | <br>            |       |
|                               | <b>V</b>                                  |                                                                                                    |                 |       |
|                               |                                           |                                                                                                    |                 |       |
| 01                            |                                           |                                                                                                    |                 |       |
|                               |                                           |                                                                                                    |                 |       |
|                               |                                           |                                                                                                    |                 |       |

5. Açılan sayfada 3 farklı şekilde **"Kimlikle Telefon Numarası Doğrulaması"** yapılabilmektedir. E-devlet kapısı mobil uygulaması kullanarak, mobil imza, e-imza veya çipli kimlik kartıyla giriş yaparak ya da herhangi bir PTT şubesine cep telefonuyla giderek kimlikle telefon numarası doğrulama işlemi gerçekleştirilebilir. Mobil imza, e-imza, çipli kimlik kartı ve NFC özellikli cep telefonuna sahibi değilseniz "Herhangi bir PTT şubesine cep telefonuyla giderek kimlikle telefon numarası doğrulaması doğrulaması "yapılması gerekmektedir.

| 🤨 🗖 🥔 Ön Tanımlı Bilgilerim 🛛 🗙 | +                                                                                       |                                                                                                    |   |       |
|---------------------------------|-----------------------------------------------------------------------------------------|----------------------------------------------------------------------------------------------------|---|-------|
| ← C බ 🙆 https://www.turkiye.    | .gov.tr/iletisim-secenekleri-v2?telefon=Kimlik                                          | dogrula                                                                                                    |   | ć= ≪a |
|                                 | C <sup>türkiye.gov.tr</sup>                                                             | 🗣 Hizk Çozom 👂 🕶 🛣 🖈 Size nasil yardım edebilirim? Q 🌲 👻                                                                                                    |   | Î.    |
|                                 | 🛅 〉 İletişim Seçeneklerim                                                               |                                                                                                    |   |       |
|                                 |                                                                                         |                                                                                                    |   |       |
|                                 |                                                                                         | Bana Özel Bilgilerim Güvenlik Ayarları                                                                                                    |   |       |
|                                 | Kingetsigten                                                                            | < Geri                                                                                                    |   |       |
|                                 | Ches Berlerim                                                                           | SMS1e Dogrulanmış Telefon<br>Numaranız                                                                                                    |   |       |
| lletişim Seçeneklerim           | lletişim Seçeneklerim                                                                   | Kimlikle telefon numarası doğrulama ile ilgili detaylı bilgi almak için tıklayınız.                                                                                   | • |       |
| 2.                              |                                                                                         | Kimlikle Telefon Numaras Dogrulama                                                                                                    |   |       |
|                                 | <ul> <li>* Hizmeti tamamlamak<br/>için bu alanı mutlaka<br/>doldurmalişiniz.</li> </ul> | Kimilise telefon numarasi dogrulama yontemlerinden birini seçiniz:     A «Devlet Kanışı mobil usullamaşı kullanaşık kimilise telefon numarası doğrulamaşı             |   |       |
|                                 |                                                                                         | <ul> <li>Mobil imza, e-imza veya cipli kimlik karttyla giriş yaparak kimlikle telefon numarası<br/>döğrülama</li> </ul>                                               |   |       |
|                                 |                                                                                         | Herhangi bir PTT şubesine cep telefonuyla giderek kimlikle telefon numaresi dogrulama                                                                                 |   |       |
|                                 |                                                                                         | Herhangi bir PTT şubesine giderek kimikte telefon numarası doğrulama işleminizi gerçekleştirebilirsiniz. Size en yakın PTT şubesini goruntuleyebilmek çin tikleyiniz. |   |       |
|                                 |                                                                                         |                                                                                                    |   |       |
|                                 |                                                                                         |                                                                                                    |   |       |
|                                 |                                                                                         |                                                                                                    |   |       |

6. PTT şubesine gitmeden çipli kimlik kartı ve e-devlet kapısı mobil uygulaması yüklü olan NFC özellikli bir cep telefonuna sahipseniz **"Kimlikle Telefon Numarası Doğrulaması"** işlemini gerçekleştirebilirsiniz. "e-Devlet Kapısı mobil uygulaması kullanarak kimlikle telefon numarası doğrulama" seçilip, "Çipli kimlik kartınız var mı?", "NFC özelliği olan bir cihaza erişiminiz var mı?" ve "NFC özelliği olan cihazınızda e-Devlet Kapısı mobil uygulaması var mı?" sorularına "Var" yanıtı işaretlenerek **"Doğrulamayı Başlat"** butonuna tıklanır.

| 🦪 🗖 🥔 Ön Tanımlı Bilgilerim 🛛 🗙 🕂                                        |                                                                                                    |                   |
|--------------------------------------------------------------------------|----------------------------------------------------------------------------------------------------|-------------------|
| ← C බ ⊡ https://www.turkiye.gov.tr/iletisim-secenekleri-v2?telefon=Kimli | logrula                                                                                                    |                   |
| C türkiye.gov.tr                                                         | Namaran<br>Naka (pozum P + El + Spe nast yardim edeb                                                                                                    | bilirim? Q 🛎 👻    |
| Bilglendirme Tercihleri<br>1                                             | Kimilike Telefon Numarasi Dogrulama         *Kimilike telefon numarasi dogrulama jonemienden birht Seyniz.         • e-Devlet Kapisi mobil uggulamasi kullanarak kimilike telefon numarasi dogrulama         • Mobil imza, e-imža voja opli kimilik kartiyla girşi yaparak kimilikle telefon numarasi dogrulama         • Mobil imza, e-imža voja opli kimilik kartiyla girşi yaparak kimilikle telefon numarasi doğrulama         • Herhangi bir PTT şubesine cep telefonuyla giderek kimilikle telefon numarasi doğrulama         • Kimilik doğrulama işlemini e-Devlet Kapisi mobil uygulamasi le yapabilirsiniz. e-Devlet Kapisi mobil uzgulamaşı gigli bilgi almak için tiklayınz.         • Çipli kimilik kartınız var m?         • Yar       • Yok | Dil uygulamasında |
| 2130 3<br>4                                                              | +NFC (risin Alan lietspini) ocelligi olan bir oʻhaza enpiminiz var m?   Var O Yok NFC teali?  +NFC ocelligi olan oʻhaznizda e-Devlet Kapisi mobil uygulamasi var m?  Var O Yok  5 Doğrulamayı Başlat. >                                                                                                    |                   |

|      | Otürkiye.gov.tr          | 📾 Hizk Çözirm 👂 👻 😣 ★ Size nasil yardım edeb irimiz 🔉 🔒 🔷                                                                                                    |
|------|--------------------------|----------------------------------------------------------------------------------------------------|
|      | Iletişim Seçeneklerim    |                                                                                                    |
|      |                          |                                                                                                    |
|      |                          |                                                                                                    |
|      |                          | Bana Ozel <u>Bilgilerim</u> Govenlik Ayarları                                                                                                    |
|      |                          | 00                                                                                                    |
|      | Kimlik Bilgilerim        | < Geri                                                                                                    |
|      | Adres Bilgilerim         |                                                                                                    |
|      | İletisim Seceneklerim    | Kimlikle Telefon Numarası Doğrulama İşlem Adımları                                                                                                    |
|      |                          | <ol> <li>e-Devlet Kapısı mobil uygulamasında giriş ekranındaki KAREKOD OKUT düğmesine basınız.</li> <li>Kameranıza aşağıdaki karekodu okutunuz.</li> </ol>                                                                                                    |
|      | Bilgilendirme Tercihleri | 3. Karekod okunduktan sonra doğrulama işlemine mobil uygulama ekranları üzerinden devam ediniz.                                                                                                    |
| 2726 | 24                       | Yeni Karekod Oluşturma         Karekod okunduktan sonra mobil uygulamada işlemi tamamlayamazsanız "KAREKODU YENLE" butonunu kullanarak yen<br>karekod oretebilirsiniz.         B KAREKODU YENLE         Yanşıçıda bu işlemleri nasıl geçekleştreceğinte dari biş almak için hulanım Klowanu inceleşebilirsiniz. Kullanım klowanu için tiklayınız.         Marekod bu işlemleri nasıl geçekleştreceğinte dari biş almak için hulanım Klowanu inceleşebilirsiniz. Kullanım klowanu için tiklayınız. |
|      |                          | <u>^</u> 7°                                                                                                    |

7.Açılan sayfada doğrulama için gerekli olan "Karekod" bulunmaktadır.

8.Cep telefonunda e-Devlet Kapısı mobil uygulaması açılarak, "Karekod Okut" seçilip, internet tarayıcıda yer alan karekod okutulur.

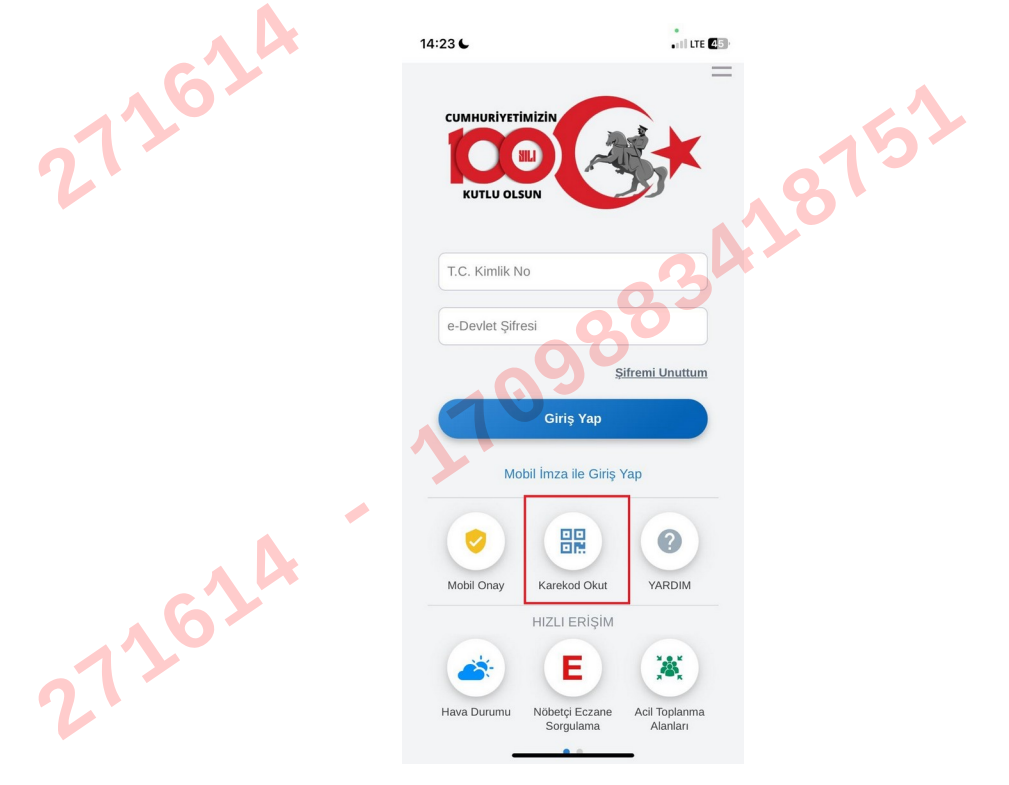

9. Cep telefonunda karekod okutulduktan sonra "**Kimlikle Doğrulama**" ekranı açılmaktadır. Açılan ekrana kimlik bilgileri elle ya da cep telefonu kamerası kullanılarak(kimliğin fotoğrafı ile otomatik olarak) girilir ve "**Devam Et**" seçilir.

|     | 14:24 C ••• UTE CO                                                                                                    |
|-----|----------------------------------------------------------------------------------------------------|
|     | - Kimlikle Doğrulama                                                                                                    |
|     | KİMLİK BİLGİLERİM<br>Aşağıdaki formu çipil T.C. kimlik kart<br>bigilerinizle doldurunuz. Ya da yan tarafta<br>yer alan kamera ikonu aracılığıyla kimlik<br>kartınızı arak yüzünü kameraya okutarak<br>formu otomatik doldurabilirsiniz. |
|     | Doğum Tarihi *                                                                                                    |
| 161 | Son Geçerlilik Tarihi *                                                                                                    |
|     | DEVAM ET                                                                                                    |

10. Girilen bilgilerin(seri no, doğum tarihi ve son geçerlilik tarihinin) doğru olduğu kontrol edilip "**Devam Et**" seçilir.

| 120-   | 14:24 6                                                                                                    | •11 LTE <b>4</b> 20                               |    |
|--------|----------------------------------------------------------------------------------------------------|---------------------------------------------------|----|
| 2.     | ← Kimlikle                                                                                                    | Doğrulama                                         | 15 |
|        | Aşağıdaki bilgilerinizin doğ<br>kartınızı taratma işlemine b                                                        | ruluğunu kontrol edip kimlik<br>aşlayabilirsiniz. | 10 |
|        | KİMLİK BİLGİLERİM<br>Seri No<br>Seri No Doğum Tarihi<br>Son Geçerilik Tarih<br>Doğum Tarihi<br>Son Geçerilik Ternih | BBBBBBBBBBBBBBBBBBBBBBBBBBBBBBBBBBBBBB            |    |
| 212624 |                                                                                                    |                                                   |    |

11. Açılan ekranda çipli kimlik kartının NFC ile taraması gerçekleştirilecektir. **"Taramayı Başlat"** seçilir ve çipli kimlik kartı cep telefonunun NFC özelliğine yaklaştırılır.

|        | 14:25 <b>C</b>                       |                                                                             | III LTE 23                  | Ö    |
|--------|--------------------------------------|-----------------------------------------------------------------------------|-----------------------------|------|
|        | $\leftarrow$                         | Kimlikle Doğrulama                                                          | C LA                        |      |
|        | Çipli kimlik k<br>arkasına tem       | artınızı aşağıda tarif edilen şekild<br>as ettiriniz ve taramayı başlatınız | de cihazınızın<br>z.        |      |
|        | * Cihazların NFC<br>cihazın arka üst | algalama atam morta ve modele baĝis ok<br>esminda bulurimaktadir.<br>TARAMA | up, genellikle<br>YI BAŞLAT |      |
|        |                                      |                                                                             |                             |      |
| 072624 |                                      |                                                                             |                             | -151 |
|        |                                      |                                                                             | 34                          | 81   |
|        | 2                                    | 090                                                                         |                             |      |

12. Kimlik tarama işlemi tamamlandıktan sonra açılan ekranda "**Bitir**" seçilir. Böylelikle e-Devlet Kapısı mobil uygulaması ile telefon numarası doğrulaması işlemi gerçekleştirilmiş olur.

| 275    | 14:25 🧲 Kimlikle Doğı                                                                               | rulama                                                                       | 215 |
|--------|----------------------------------------------------------------------------------------------------|------------------------------------------------------------------------------|-----|
|        | Kimlik doğrulama işlemin<br>tamamlanmıştır. e-Devlet<br>uygulaması üzerinden işle<br>edebilirsiniz. | iz başanlı bir şekilde<br>Kapısı web veya mobil<br>emlerinize devam<br>BiTİR |     |
| 272624 |                                                                                                    |                                                                              |     |

13. Telefon numarasının doğrulanmasının ardından <u>https://www.turkiye.gov.tr/</u> adresinden ismimizin yanında yer alan oka tıklanıp, "**Güvenlik ve Ayarlar**" seçilir. Eğer oturum sonlanmış ise e-devlete yeniden giriş yapılmalıdır.

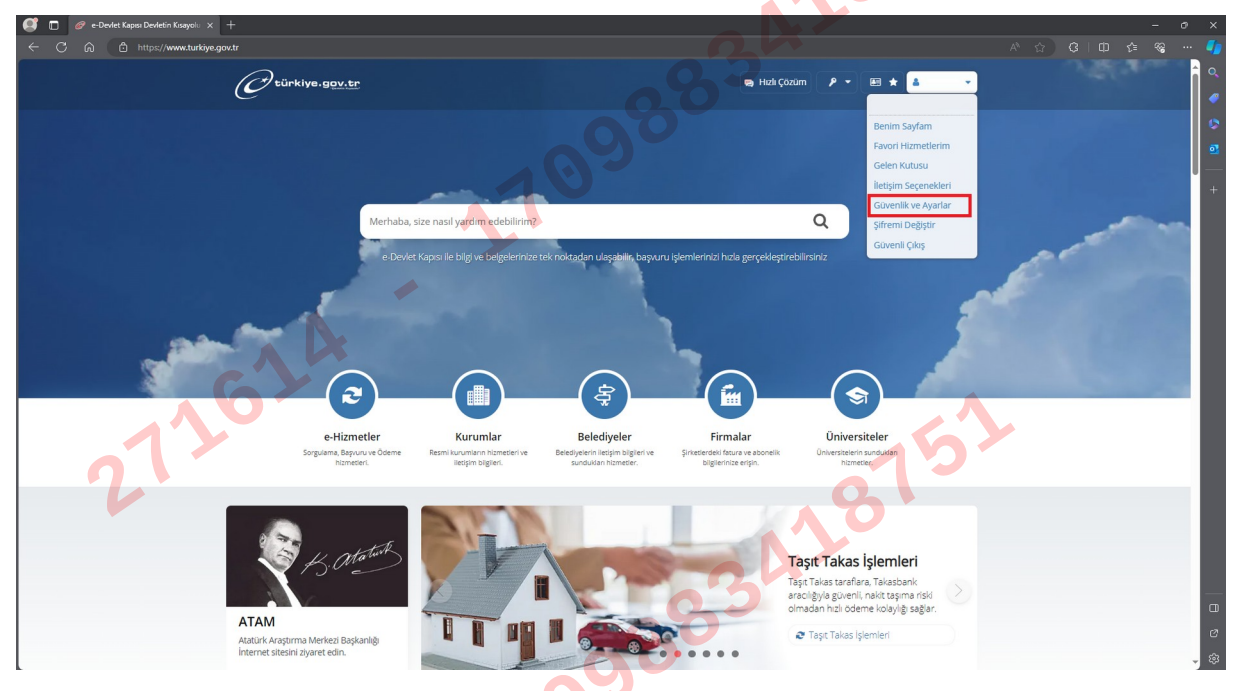

14. Açılan sayfada yer alan "İki Aşamalı Giriş İşlemleri" sekmesine tıklanır.

| 🦪 🔲 🥔 Şifre Bilgilerim 🛛 🗙     |                                |                                                                                                    |     |        |
|--------------------------------|--------------------------------|----------------------------------------------------------------------------------------------------|-----|--------|
| ← C බ ট https://www.turkiye.go | ov.tr/sifre-guvenlik-ayarlari  |                                                                                                    | 순 😵 | ··· 🌗  |
|                                | C <sup>türkiye.gov.tr</sup>    | 🗣 Hital Çozum 👂 🕶 📧 ★ Size nasil yardım edebilirim? Q 🛓 🔹                                                                                                    |     |        |
|                                | Şifre ve Güvenik Ayarlarım     |                                                                                                    |     | 0<br>0 |
|                                | 6 >                            | Bana Özel Bilgilerim Güvenlik Ayarları                                                                                                    |     | +      |
| 017                            | Şifre ve Güvenlik<br>Ayarlarım | 2 Strem Degist                                                                                                    |     |        |
|                                | İki Aşamalı Giriş İşlemleri    | Mobili Imza, e-Imza, T.C. Kimiki Kara ve Internet Bankandığı ile giriş yapan kullancılar PTT şubelarine gitmeden, ücretsiz<br>e-Devlet Şirfesi oluşturabilir, bu şifreyi kullanarak da sisteme girtş yapabilirler.                                                                                                    |     |        |
|                                | Erişim Kısıtlamaları           | şifre Durumunuz                                                                                                    |     |        |
|                                | Kullanım Geçmişim              | Son Değişiklik Tarihi Sonraki Değişiklik Tarihi                                                                                                    |     |        |
|                                |                                | Son Başarısız Giriş Denemesi<br>Sifreni Değiştir<br>Şifreni Değiştir<br>Şifreni Dunuma durumunda artik kendinız yenleyebilirsiniz. Bunun için letişim bilgilerinizin sistemde kayıtlı ve doğrulanmış<br>olmas gerekmektedir. Şifrenizi kendiniz yenleyebilirsiki için cep telefonunza kısa mesaj olarak gelecek kodu sisteme girmeniz<br>istenecektir. Eğer istersenizi fısal mesaja ek olarak e-posta adresinize de onay kodu gelmesini sağlayarak güvenliğinizi artitirabilirsiniz. |     |        |
|                                |                                | Sternel Dabitit                                                                                                    |     |        |
|                                |                                |                                                                                                    |     |        |

272624

15. Açılan sayfada "İki Aşamalı Giriş Durumu" "**Aktif**" edilip, "Kullanım şartlarının okudum ve kabul ediyorum." onaylanarak "**Ayarları Kaydet**" butonu ile İki Aşamalı Doğrulama aktif edilir.

| <b>◎</b> □ <b>◎</b> ••<br>← C ◇ | Pevlet Iki Asamali Giris X | +                              |                                                                                                    | , × |
|---------------------------------|----------------------------|--------------------------------|----------------------------------------------------------------------------------------------------|-----|
|                                 | E migas/www.unkiye.go      | türkiye.gov.tr                 | 🖷 Hali Çozum 👂 🕶 🕮 ★ Size nasil yardım edebilirim? Q 🖾 👻                                                                                                    | Î   |
|                                 |                            |                                | 60                                                                                                    | •   |
|                                 |                            |                                | Bana Orel Bilderm, Gövenlik Avarlar                                                                                                    | ø   |
|                                 |                            |                                |                                                                                                    | +   |
|                                 |                            | Şifre ve Güvenlik<br>Ayarlarım | lietişim Bilgileriniz                                                                                                    |     |
|                                 |                            | İki Aşamalı Giris              | Kimlikle Dogrulanmis Telefon<br>Numaranız                                                                                                    |     |
|                                 |                            | İşlemleri                      | Kurtarma e-Postasi     * Kurtarma e-Postasi     * Kurtarma e-postasi SiM biolesi kaldinma iglemlerinde kullanılır. letgim bilgilerindi letgim Segeneleterin savfasından debitirebilirsina. |     |
|                                 |                            | e-Devlet Anahtar               | lki Asamalı Giris İslemleri                                                                                                    |     |
|                                 |                            | Erfşim Kısıtlamaları           | lki Aşamalı. Şiriş Aktor / Pasif Durumu Seçin                                                                                                    |     |
|                                 |                            | Kullanım Geçmişim              | Aktif     Pasif     Kiasamele dris evennos actienosta e-Deviet Kopos hesabinza pristerintide hesabinza uveun                                                                               |     |
|                                 | $\sum_{i=1}^{n}$           |                                | olarak mobil bildirim, ksa mesaj gibi yohtemler le kinci giovenik sureoni tamamlayanak gra<br>yapabilirsinz, ki apamali gris fe ligil otetyli big almak kon toklayinz.                     |     |
|                                 | 6                          |                                | * 🛚 Kullanım şartlarını okudum ve kabul ediyorum.                                                                                                    |     |
|                                 |                            |                                | Bu şarb kabul etmediğiniz takidirde işleme devam edemezsiniz. Kullanım şartlarını görmek için<br>tiklayınız.                                                                               |     |
|                                 |                            |                                | AYARLARI KAYDET                                                                                                    |     |
|                                 |                            |                                |                                                                                                    |     |
| Aramak için buraya yazın        | 1                          |                                | Tarayonda bu şiemieri nasi gerçekleştireceğinde dar biş alnak çın kullanım kilavuzunu inceleyebilirsiniz. Kullanım kilavuzu içın tiklayınız.                                               | • ® |
|                                 |                            |                                |                                                                                                    |     |
|                                 |                            |                                |                                                                                                    |     |
|                                 |                            |                                |                                                                                                    |     |
|                                 |                            |                                | *                                                                                                    |     |
|                                 |                            | Ν.                             |                                                                                                    |     |
|                                 |                            |                                |                                                                                                    |     |
|                                 |                            | 0                              |                                                                                                    |     |
|                                 | 17                         |                                |                                                                                                    |     |
|                                 | 2                          |                                | a la                                                                                                    |     |
|                                 |                            |                                | 10                                                                                                    |     |
|                                 |                            |                                |                                                                                                    |     |
|                                 |                            |                                | 0.0                                                                                                    |     |
|                                 |                            |                                | ~~~~~                                                                                                    |     |
|                                 |                            |                                |                                                                                                    |     |
|                                 |                            |                                |                                                                                                    |     |
|                                 |                            |                                |                                                                                                    |     |
|                                 |                            |                                |                                                                                                    |     |
|                                 |                            |                                |                                                                                                    |     |
|                                 |                            | AR                             |                                                                                                    |     |
|                                 |                            |                                |                                                                                                    |     |
|                                 | 12                         |                                |                                                                                                    |     |
|                                 |                            |                                |                                                                                                    |     |
|                                 |                            |                                |                                                                                                    |     |